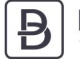

### DE BONDT

### Handleiding OPN-2001

In deze handleiding wordt uitgelegd hoe u de Opticon OPN-2001 kunt gebruiken om een bestelling te plaatsen bij De Bondt BV. Deze Opticon OPN-2001 is een ouder type scanner zónder Bluetooth. Kijk voor de handleiding van de draadloze Opticon scanner OPN-2006 op www.debondtbv.nl/scanner.

### Wat heeft u nodig:

- Opticon Scanner OPN-2001
- USB-kabel
- Quick Start Guide

Bekijk de instructievideo op <u>www.debondtbv.nl/scanner</u>

### Stap 1. Scanner aanzetten en opladen

- Om de scanner aan te zetten, houdt u het kleine knopje (1) ingedrukt, totdat er een pieptoon hoorbaar is. Er knippert nu een blauw lampje (3) op de scanner.
- Om de scanner op te laden sluit u deze aan met het meegeleverde kabeltje op een USB-lader of uw computer.
- Wanneer de scanner niet gekoppeld is met een apparaat wordt deze binnen enkele minuten automatisch uitgeschakeld.

### Stap 2. Scanner koppelen met uw laptop of computer

- Verbind de scanner met de USB-kabel aan de laptop of computer.

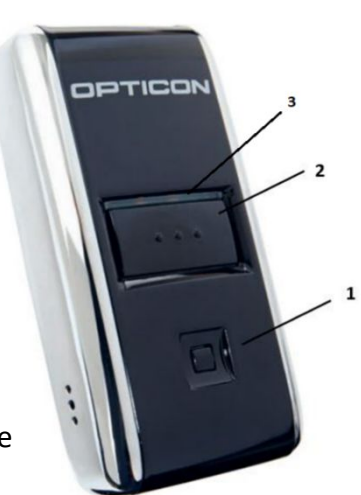

Afbeelding 1

### Stap 3. Eenmalige handeling: Scan de barcode op de Quick Start Guide

- Ga naar <u>www.debondtbv.nl/scanner</u> en open de OPN 2001 Quick Start Guide.
- Druk de quick start guide af.
- Scan de barcode op de geprinte Quick Start Guide.
- De scanner maakt een pieptoon bij een geslaagde verbinding.

### Nu kunt u aan de slag met de scanner. Er zijn 2 opties:

- A. Gebruik de scanner <u>draadloos</u> en laad de artikelen later in uw winkelmand Voordeel: meer bewegingsvrijheid. Mogelijk nadeel: u 'ziet' niet wat u bestelt. Volg hiervoor stap 4 t/m 6
- B. Gebruik de scanner terwijl deze met kabel verbonden is aan laptop of PC Voordeel: u ziet op uw laptop/PC wat u gescand heeft en krijgt actuele voorraad informatie.

Volg hiervoor stap 7 en 8

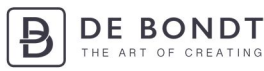

# A. Gebruik de scanner draadloos en laad de artikelen later in uw winkelmand

### Stap 4. Koppel de scanner los van de USB-kabel

- Koppel de scanner los van de USB-kabel.
- Druk op de grote knop (2) van de scanner en richt de rode laserlijn op een barcode van het artikel dat u wilt bestellen. Houd de knop ingedrukt en gericht op de barcode totdat u een pieptoon hoort.

1x scannen betekent 1 eenheid bestellen. Wilt u meer van hetzelfde artikel bestellen? Scan het artikel dan net zo vaak als dat u deze wilt bestellen.

### Stap 5. Artikelen inladen in winkelwagen

- Ga op uw laptop/PC naar www.debondtbv.nl.
- Log in met uw account.
- Ga naar Service en klik op Scan Invoer.
- Verbind de scanner met behulp van de kabel aan de laptop/PC.
- Druk één keer op de grote knop (2) van de scanner.
- Alle voorradige artikelen zijn nu toegevoegd aan uw winkelwagen.

Op afbeelding 2 ziet u een voorbeeld van de lijst met gescande artikelen.

Groen: Artikel succesvol toegevoegd aan uw winkelwagen.

Oranje: Artikel helaas niet op voorraad, het artikel is <u>niet</u> toegevoegd aan uw winkelwagen. Rood: Barcode is onjuist of niet bij ons bekend. Advies: probeer het artikel handmatig te vinden door te zoeken op artikelnummer of -omschrijving in de zoekbalk.

#### Stap 6. Bestelling afronden en scanner uitzetten

U kunt uw bestelling afronden zoals u gewend bent. Als u uw winkelwagen opent, zult u alle artikelen zien die door het scannen zijn toegevoegd aan uw winkelwagen.

De scanner zal zichzelf na enkele uren uitschakelen. U kunt de scanner ook uitzetten door het kleine knopje (1) ingedrukt te houden totdat u een pieptoon hoort.

## B. Gebruik de scanner terwijl deze met kabel verbonden is aan laptop of PC

### Stap 7. Scan-invoerpagina openen en artikelen scannen

- Ga op uw laptop of pc naar www.debondtbv.nl.
- Log in met uw account.
- Ga naar Service en klik op Scan Invoer.
- Druk op de grote knop (2) van de scanner en richt de rode laserlijn op een barcode van het artikel dat u wilt bestellen. Houd de knop ingedrukt en gericht op de barcode totdat u een pieptoon hoort.

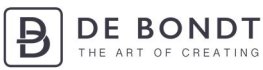

- Controleer op uw laptop/PC of het artikel inderdaad is gescand.
- Alle voorradige artikelen zijn nu toegevoegd aan uw winkelwagen.

1x scannen betekent 1 eenheid bestellen. Wilt u meer van hetzelfde artikel bestellen? Scan het artikel dan net zo vaak als dat u deze wilt bestellen.

Op afbeelding 2 ziet u een voorbeeld van de lijst met gescande artikelen.

Groen: Artikel succesvol toegevoegd aan uw winkelwagen.

Oranje: Artikel helaas niet op voorraad, het artikel is <u>niet</u> toegevoegd aan uw winkelwagen. Rood: Barcode is onjuist of niet bij ons bekend. Advies: probeer het artikel handmatig te vinden door te zoeken op artikelnummer of -omschrijving in de zoekbalk.

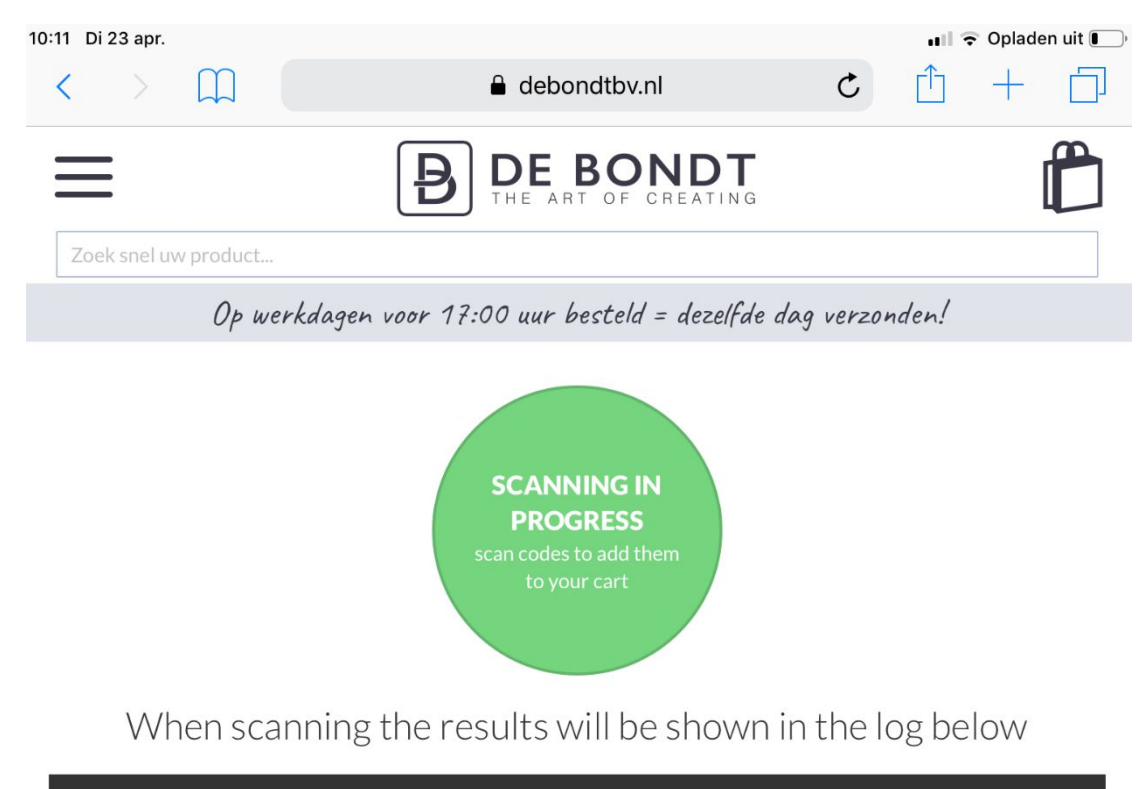

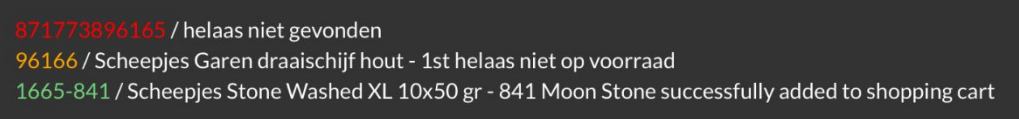

Afbeelding 2

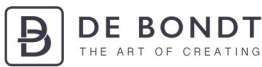

#### Stap 8. Bestelling afronden en scanner uitzetten

U kunt uw bestelling afronden zoals u gewend bent. Als u uw winkelwagen opent, zult u alle artikelen zien die door het scannen zijn toegevoegd aan uw winkelwagen.

De scanner zal zichzelf na enkele uren uitschakelen. U kunt de scanner ook uitzetten door het kleine knopje (1) ingedrukt te houden totdat u een pieptoon hoort.

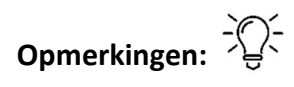

- Brandt het lampje (3) van uw scanner oranje, dan is de accu leeg.
- Brandt het lampje (3) rood, dan is uw scanner aan het opladen en nog niet volledig opgeladen. Als de scanner volledig is opgeladen, brandt het lampje (3) groen.
- Scant een barcode helemaal niet, dan is de barcode waarschijnlijk onduidelijk of niet compleet.